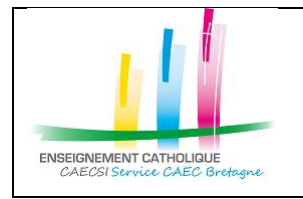

Configuration Thunderbird avec un compte @enseignement-catholique.bzh

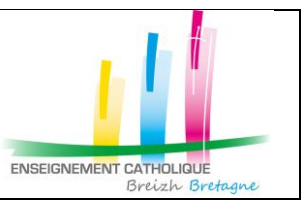

# 1. Configuration Thunderbird

#### **1.1. Première connexion**

| 1- Lancer l'application                                      |                                                                                                    |   |
|--------------------------------------------------------------|----------------------------------------------------------------------------------------------------|---|
| 2- Entrer votre adresse                                      | Configurez votre adresse électronique existante                                                    | < |
| mail « @enseigneme<br>nt-catholique.bzh »<br>et mot de passe | Configurez votre adresse électronique existante<br>Utilisez votre adresse électronique actuelle    |   |
|                                                              | Votre nom complet : Marie-Laure LE BERRE - (CAEC SI)                                               |   |
| « Continuer»                                                 | Adresse électronique : marie-laure.leberre@enseignement-catholique.bzh                             |   |
|                                                              | Mot de passe : 🔊                                                                                   |   |
|                                                              | Retenir le mot de pagse      Configurer <u>m</u> anuellement     Ann <u>u</u> ler <u>Continuer</u> |   |

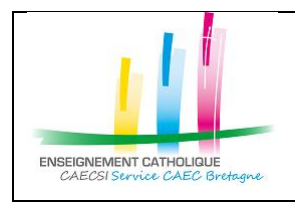

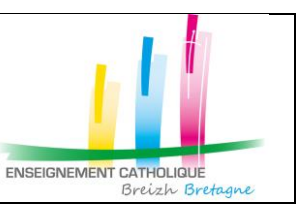

| 3- Cocher l | e protocole | Configurez votre adresse éle                                  | ctronique existante                                                                                                 | ×    |
|-------------|-------------|---------------------------------------------------------------|----------------------------------------------------------------------------------------------------|------|
| IMAP        |             |                                                               |                                                                                                    |      |
| Et Clique   | er sur      | Configurez                                                    | votre adresse électronique existant                                                                                 | e    |
| « Config    | urer        | 1                                                             | Jtilisez votre adresse électronique actuelle                                                                        |      |
| manuell     | ement »     | Votre <u>n</u> om complet :                                   | Marie-Laure LE BERRE - (CAEC SI)                                                                                    | ٢    |
|             |             | <u>Adresse électronique :</u>                                 | marie-laure.leberre@enseignement-catholique.bzh                                                                     | 0    |
|             |             | Mot de passe :                                                | •••••                                                                                                    | øs   |
|             |             | Protocole :                                                   | IMAP (dossiers distants)     POP3 (conserve les courriels sur votre ordinateur)     Exchange                        |      |
|             |             | Serveur entrant : I<br>Serveur sortant : S<br>Identifiant : m | MAP outlook.office365.com SSL<br>MTP smtp.office365.com STARTTLS<br>Jarie-Jaure.leberre@enseignement-catholique.bzh |      |
|             |             | Configurer <u>m</u> anuelleme                                 | nt Ann <u>u</u> ler <u>I</u> er                                                                                     | miné |

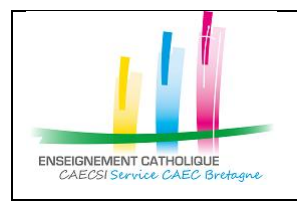

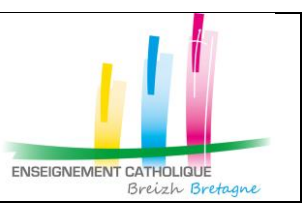

| 4- Passer le mode     | Configurez votre adresse électronique existante X                                               |
|-----------------------|-------------------------------------------------------------------------------------------------|
| d'authentification de | Configurez votre adresse électronique existante                                                 |
| « Mode passe          | Utilisez votre adresse electronique existence                                                   |
| normal » à            | Votra nom complet : Maria Laura LE BEDDE // AFC 50                                              |
| « Oauth2 »            | voure guin compret. Mane-caure Le Derne - (CAEL 5)                                              |
|                       | Adresse electronique : marie-laure.leberre@enseignement-catholique.bzh ①                        |
| Et cliquer sur        | Mot de passe : 95                                                                               |
| « Terminé »           | Retenir le mot de pagse                                                                         |
|                       | Les parametres suivans ont ete trouves dans la base de données des     F.A.I. de Mozilla        |
|                       | ENTRANT SORTANT                                                                                 |
|                       | Protocole : IMAP SMIP<br>Serveur : outlook.office365.com smta.office365.com                     |
|                       | Port: 993 V 587 V                                                                               |
|                       |                                                                                                 |
|                       | Authentification: Mot de passe normal V Mot de passe normal V                                   |
|                       | Identifiant : marie-laure.leberre@enseignem marie-laure.leberre@enseignem                       |
|                       | Zonnyouton onnece                                                                               |
|                       | Ann <u>u</u> ler Re-tester <b>Ierminé</b>                                                       |
|                       |                                                                                                 |
|                       | Configurez votre adresse électronique existante X                                               |
|                       | Configurez votre adresse électronique existante<br>Utilisez votre adresse électronique actuelle |
|                       | Votre nom complet : Marie-Laure LE BERRE - (CAEC SI)                                            |
|                       | Adresse électronique : marie-laure.leberre@enseignement-catholique.bzh                          |
|                       | Mot de passe :                                                                                  |
|                       | ✓ Retenir le mot de pagse                                                                       |
|                       | Les paramètres suivants ont été trouvés dans la base de données des<br>F.A.I. de Mozilla        |
|                       | ENTRANT SORTANT                                                                                 |
|                       | Protocole: IMAP                                                                                 |
|                       | Port: 993 V 587 V                                                                               |
|                       |                                                                                                 |
|                       | Authentification: OAuth2 V OAuth2 V                                                             |
|                       | Identifiant : marie-laure.leberre@enseignem marie-laure.leberre@enseignem                       |
|                       | <u>C</u> onfiguration avancée                                                                   |
|                       | Annuler Re-tester <b>Ierminé</b>                                                                |
|                       |                                                                                                 |
|                       |                                                                                                 |

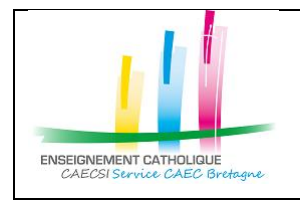

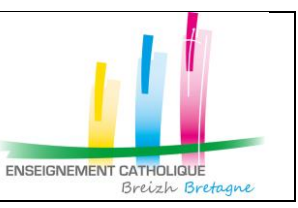

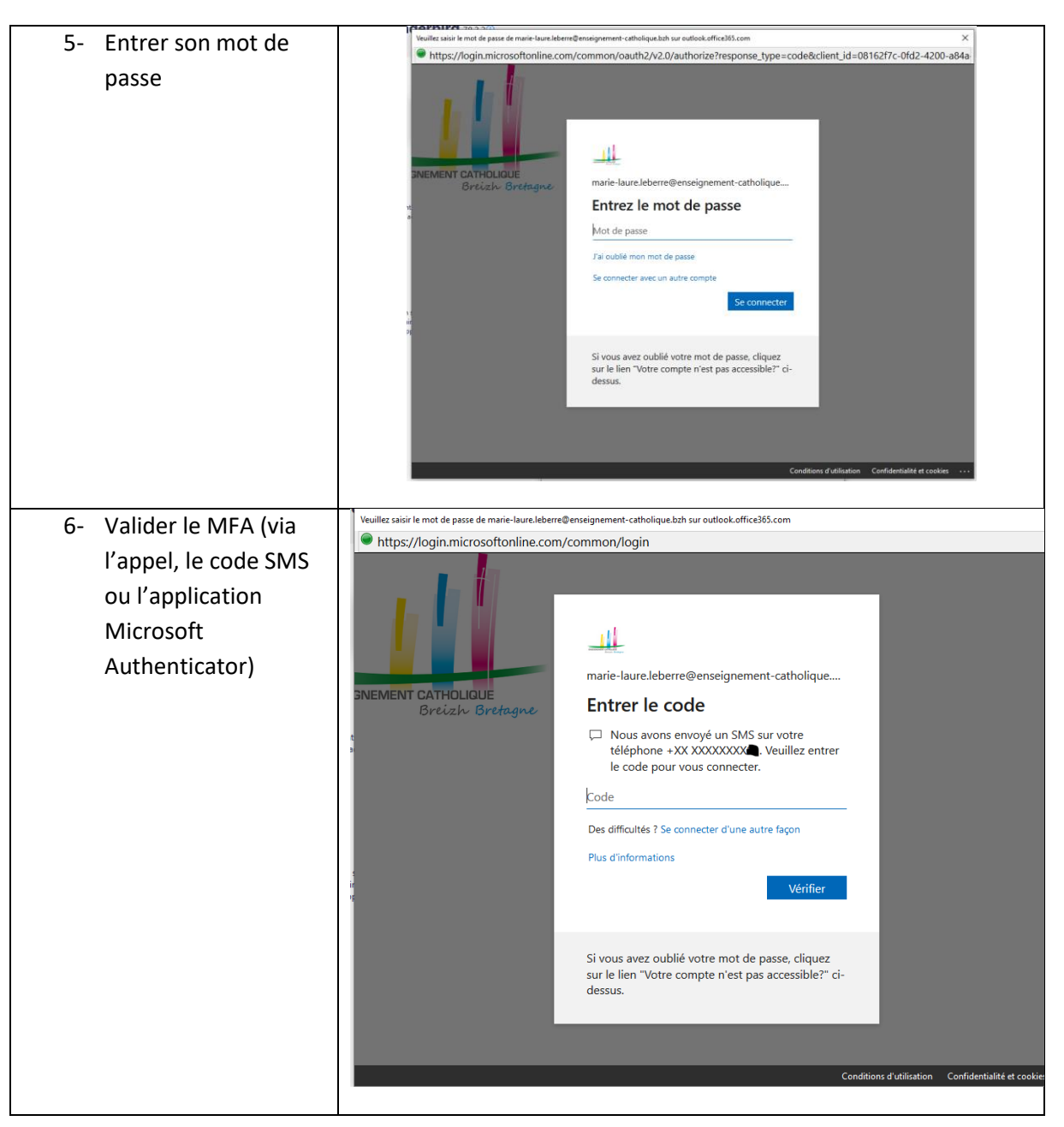

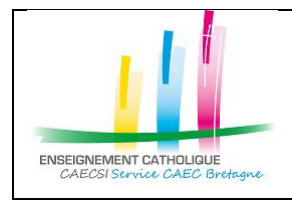

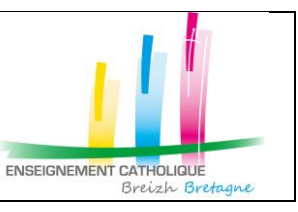

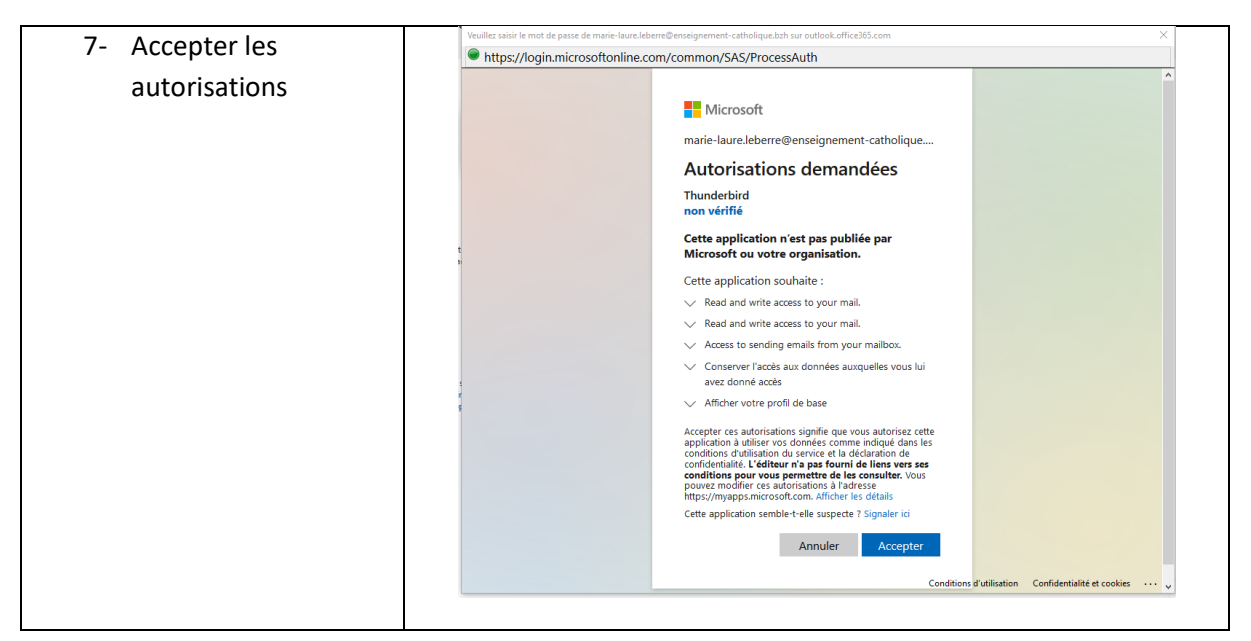

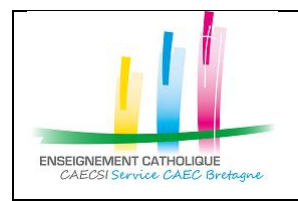

Configuration Thunderbird avec un compte @enseignement-catholique.bzh

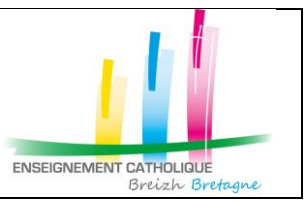

#### 1.2. Si votre compte est déjà configuré

| <ol> <li>Modifier les<br/>paramètres de votre<br/>adresse</li> </ol>                                                                                                    |                                                                                                    | Image: Comparison of the second second se |
|----------------------------------------------------------------------------------------------------|----------------------------------------------------------------------------------------------------|----------------------------------------------------------------------------------------------------|
| « @enseignement-<br>catholique.bzh »                                                                                                    | Groupes de discussion                                                                                                    |                                                                                                    |
| <ul> <li>2- Aller sur le menu</li> <li>« Paramètres<br/>serveur »</li> <li>Passer la « Méthode<br/>d'authentification » de</li> <li>« mot de passe<br/>normal » à « OAuth2 ».</li> </ul> | <ul> <li>marie-laure.leberre@enseignement-ca</li> <li>Marie-Laure LE BERRE (marie-laure.leberre@enseigner<br/>Copies et dossiers</li> <li>Rédaction et adressage</li> <li>Paramètres des indésirables</li> <li>Synchronisation et espace disque</li> <li>Chiffrement de bout en bout</li> <li>Accusés de réception</li> <li>Dossiers locaux</li> <li>Paramètres des indésirables</li> <li>Espace disque</li> <li>Serveur sortant (SMTP)</li> </ul>                                       | Paramètres du serveur         ment-catholique.bzh) et connectél de courrier IMAP         Nom du serveur :       outlookoffice365.com       Port :       993         Nom d'utilisateur :       marie-laure.leberre@enseignement-catholiqu       Port :       993         Paramètres de sécurité       scurité de la connexion :       SL/TLS       •         Sécurité de la connexion :       OAuth2       •         Méthode d'authentification :       OAuth2       •         ✓ Vérifier le courrier au lancement       ✓       Yérifier les nouveaux messages toutes les 10 ᢏ minutes         ✓ Júcriser les notifications instantanées lorsque de nouveaux messages arrive       Lorsque je supprime un message :       © Corbeille sur mart-catholique.bzh          ● le marguer comme supprimé       le supprimer immégiatement                                                                                                    |
|                                                                                                    | ✓ Imarie-laure.leberre@enseignement-ca       Paramètres serveur         Copies et dossiers       III         Rédaction et adressage       III         Paramètres des indésirables       III         Synchronisation et espace disque       Chiffrement de bout en bout         Accusés de réception       III         ✓ Im Dossiers locaux       Paramètres des indésirables         Espace disque       IIII         Øserveur sortant (SMTP)       IIIIIIIIIIIIIIIIIIIIIIIIIIIIIIIIIIII | Paramètres du serveur<br>ge de serveur : Serveur de courrier IMAP<br>gom du serveur : Outlookoffice365.com Port : 993 ♥ Défaut : 9<br>Nom d'utilisateur : marie-laure.leberre@enseignement-catholiqu<br>Paramètres de sécurité<br>gécurité de la connexion : SSL/TLS •<br>Methode d'authentification : Mot de passe normal •<br>Paramètres du serveur<br>Verfier le courrier au lancement<br>Verfier les nouveaux messages toutes les 10 ♥ minutes<br>Quoriser les notifications instantanées lorsque de nouveaux messages arrivent<br>corsque je supprime um essage :<br>I le mettre dans ce dgssier : Corbeille sur mart-catholique.bzh •<br>le marguer comme supprimé<br>le supprimer immégiatement                                                                                                    |

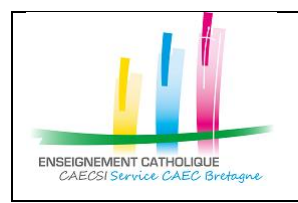

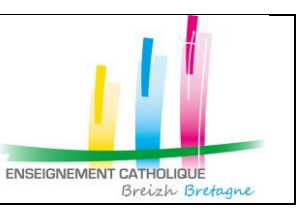

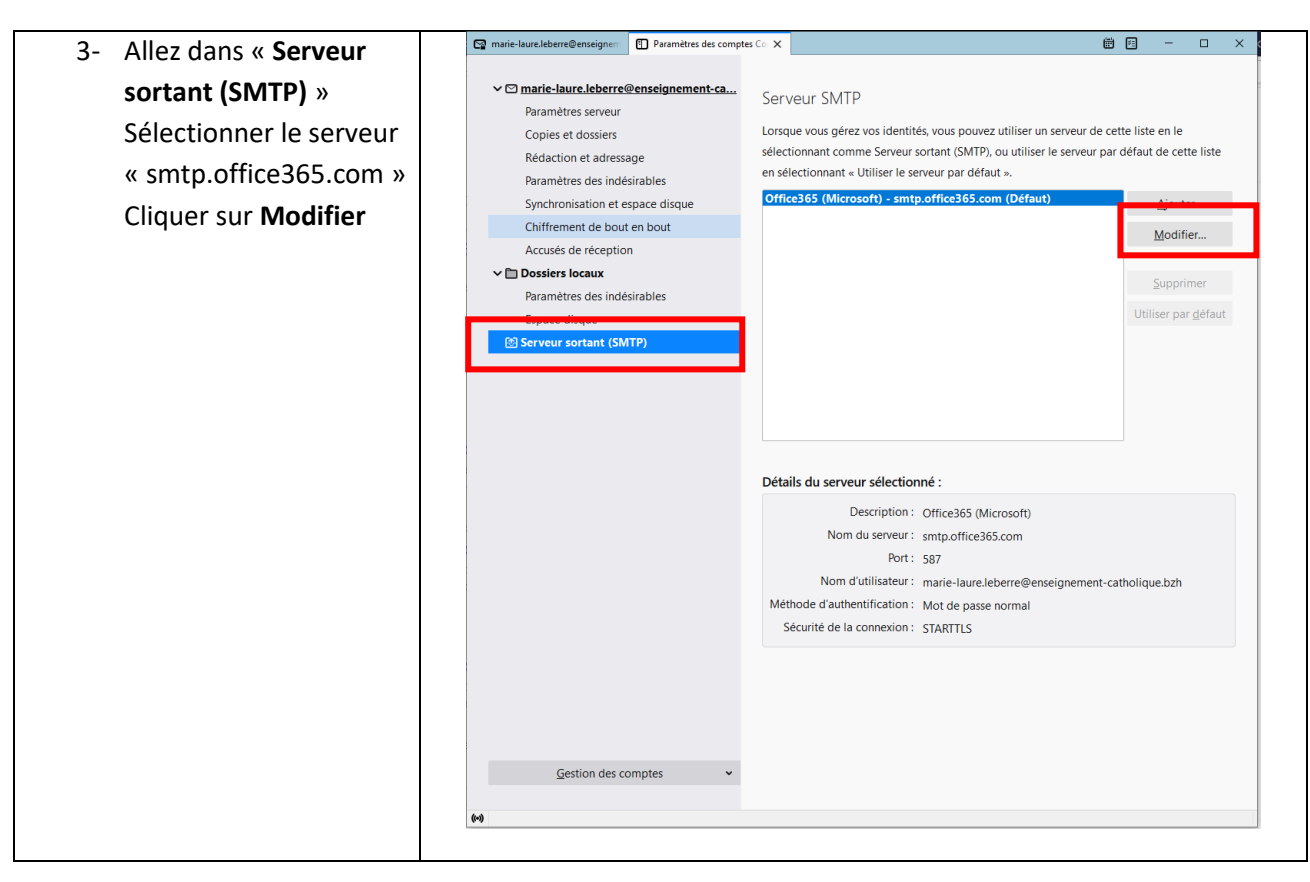

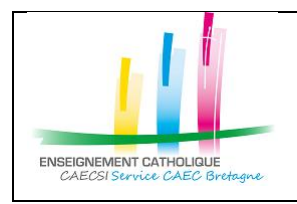

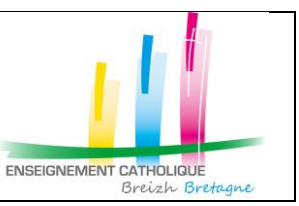

| 4- Passer la « Méthode  | Serveur SMTP ×                                                                                                    |
|-------------------------|----------------------------------------------------------------------------------------------------|
| d'authentification » de |                                                                                                    |
| « mot de passe          |                                                                                                    |
| normal » à « OAuth2 »   | Paramètres                                                                                                    |
|                         | Description : Office365 (Microsoft)                                                                                                    |
|                         | Nom du serveur : smtp.office365.com                                                                                                    |
|                         | Port : 587 Défaut : 587                                                                                                    |
|                         | Sécurité et authentification                                                                                                    |
|                         | Sécurité de la connexion : STARTTLS 🗸                                                                                                    |
|                         | Mét <u>h</u> ode d'authentification : Mot de passe normal 🗸                                                                                                    |
|                         | No <u>m</u> d'utilisateur : marie-laure.leberre@enseigne                                                                                                    |
|                         | OK Annuler                                                                                                    |
|                         |                                                                                                    |
|                         |                                                                                                    |
|                         |                                                                                                    |
|                         | Serveur SMTP ×                                                                                                    |
|                         | Serveur SMTP ×                                                                                                    |
|                         | Serveur SMTP ×<br>Paramètres                                                                                                    |
|                         | Serveur SMTP ×<br>Paramètres<br>Description : Office365 (Microsoft)                                                                                                    |
|                         | Serveur SMTP  F Paramètres  Description : Office365 (Microsoft)  Nom du gerveur : smtp.office365.com                                                                                                    |
|                         | Serveur SMTP     ×       Paramètres       Description :     Office365 (Microsoft)       Nom du gerveur :     smtp.office365.com       Port :     587     Défaut : 587                                                                                                    |
|                         | Serveur SMTP     ×       Paramètres       Description :     Office365 (Microsoft)       Nom du gerveur :     smtp.office365.com       Port :     587       Défaut :     587                                                                                                    |
|                         | Serveur SMTP     ×       Paramètres       Description :     Office365 (Microsoft)       Nom du gerveur :     smtp.office365.com       Port :     587 💽 Défaut : 587       Sécurité et authentification                                                                                                    |
|                         | Serveur SMTP     ×       Paramètres                                                                                                    |
|                         | Serveur SMTP     ×       Paramètres                                                                                                    |
|                         | Serveur SMTP     ×       Paramètres     Office365 (Microsoft)       Description :     Office365.com       Port :     587 < Défaut : 587                                                                                                    |
|                         | Serveur SMTP     ×       Paramètres       Description :     Office365 (Microsoft)       Nom du gerveur :     smtp.office365.com       Port :     587  Défaut : 587       Sécurité et authentification       Sécurité de la connexion :     STARITLS       Méthode d'authentification :     OAuth2       Nom d'utilisateur :     marie-laure.leberre@enseignt |
|                         | Serveur SMTP     ×       Paramètres                                                                                                    |